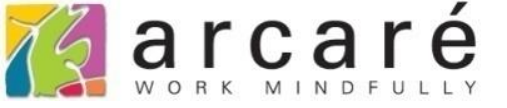

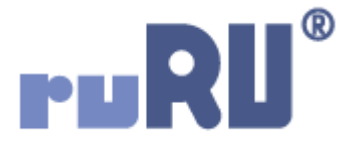

## ruRU IDE教學課程

## 7-12 在檢視表中使用勾選資訊

如如研創股份有限公司

+886 2 2596 3000

IDE : Integrated Design Environment

| <ul> <li></li> <li></li> <li>訂購日期</li> <li>廠商代號</li> <li></li> <li></li></ul> | ト<br>は                                    | + ××××××××××××××××××××××××××××××××××××                                                                                                    | × 日 ×<br>1<br>/ ご 朝<br>旅商代號<br>A0001<br>A0002<br>A0001<br>A0001                                                                                                    | <ul> <li>□ • A2 ▼ Q ∨ (</li> <li></li></ul>                                |                                                    |                                 | 1.<br>2.<br>3.<br>4.       | 輸入查詢條<br>查出9筆資<br>只勾選3筆<br>匯出勾選的 | ₹件<br>料<br>資料<br>3 <b>筆</b> 資料 |
|----------------------------------------------------------------------------------------------------|-------------------------------------------|----------------------------------------------------------------------------------------------------|----------------------------------------------------------------------------------------------------|----------------------------------------------------------------------------|----------------------------------------------------|---------------------------------|----------------------------|----------------------------------|--------------------------------|
| <b>9</b> 7/                                                                                                    | <ul> <li>・ 在來例3</li> <li>・ 子資設</li> </ul> | 檢<br>え<br>成<br>虚<br>型<br>訂<br>到<br>定<br>這<br>て<br>に<br>に<br>に<br>に<br>に<br>の<br>に<br>の<br>に<br>の<br>に<br>の<br>の<br>に<br>の<br>の<br>に<br>の<br>の<br>に<br>の<br>の<br>の<br>の<br>の<br>の<br>の<br>の<br>の<br>の<br>の<br>の<br>の<br>の<br>の<br>の<br>の<br>の<br>の<br>の | 中<br>·<br>可<br>定<br>中<br>指<br>的<br>著<br>来<br>知<br>道<br>的<br>了<br>了<br>。<br>可<br>了<br>。<br>可<br>了<br>。<br>可<br>了<br>。<br>一<br>。<br>一<br>。<br>一<br>。<br>一<br>。<br>一<br>。<br>一<br>。<br>一<br>。<br>一<br>。<br>一<br>。 | 以將使用者的勾選<br>資料的功能。<br>出表案例,使用者<br>行「匯出」功能,<br>就要在匯出用的<br>些資料經過使用者<br>方式如下: | 資訊拿來使用,搭<br>在查詢出9筆訂購<br>系統就只匯出3<br>資料來源檢視表中<br>勾選。 | 和<br>記<br>一<br>單<br>後<br>章<br>了 | 功<br>創<br>後<br>料<br>使<br>月 | E按鍵,<br>只勾選<br>]勾選               |                                |

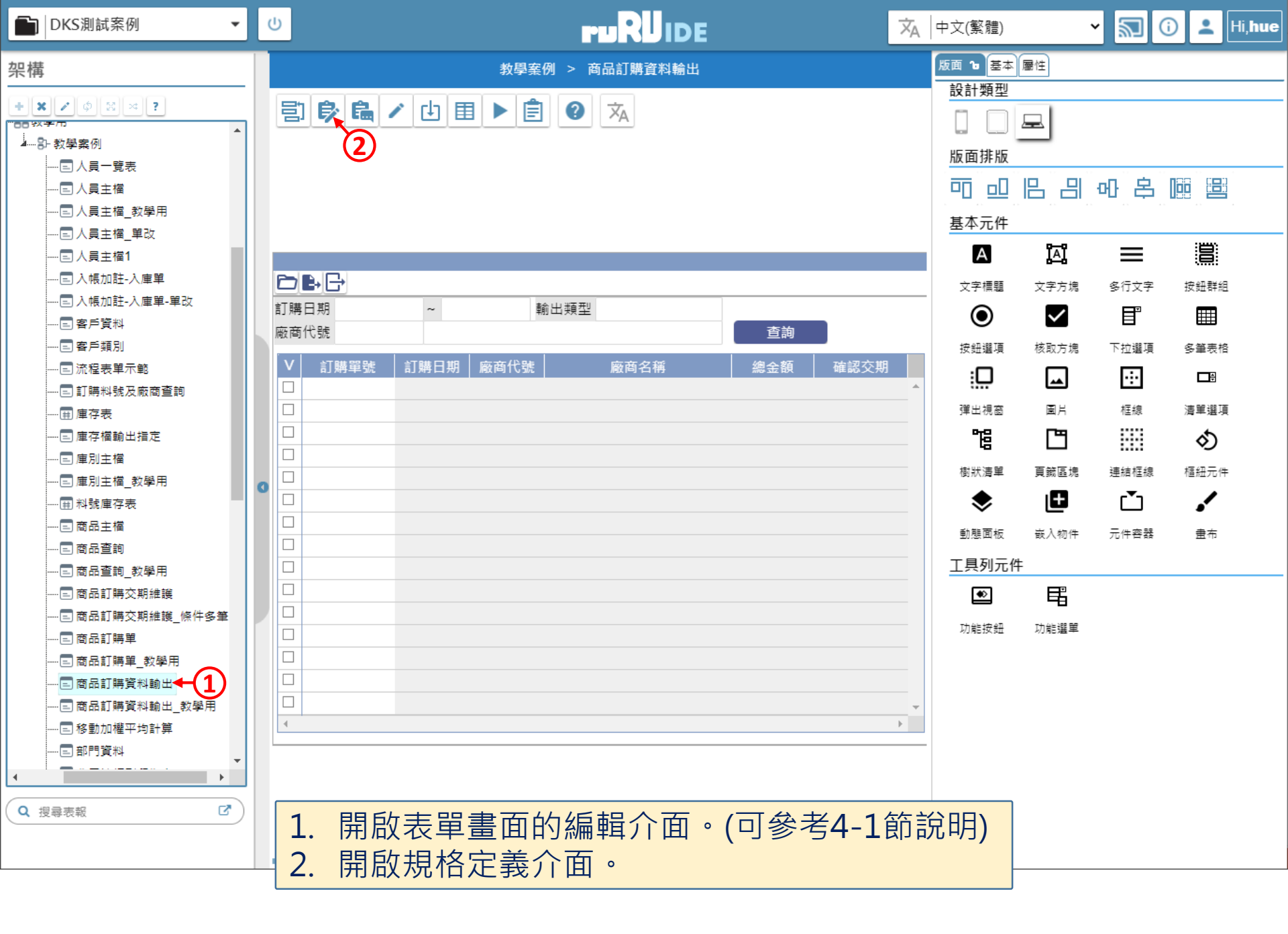

| 📈 商品訂購資料輸出 _ FM999600             | 0000107 - Google C | hrome         |                |                  |                    |             | -              |          |
|-----------------------------------|--------------------|---------------|----------------|------------------|--------------------|-------------|----------------|----------|
| ide-1.arcare-robot.com,           | /eco/Specificatio  | nsView/6ex?pi | rjid=67&type=1 | &no=FM9996000001 | 07&prjCodePage=950 | &ver=&openl | JUID=8ea8d6d1- | 39c3-43a |
| +×*68*¢:                          | ? 🖉 💌              |               |                |                  |                    |             |                |          |
| 規格描述                              |                    | 2 表單元件        | 勾選             |                  | 料號 OB99960000      | 1888 元件类    | 順型 核取方塊(多筆)    | 表格)      |
| ▲ 🔄 商品訂購資料輸出_FX999                | 600000107 🔶        | └ 仔在福區        | 表身1            | ~                | <u>資料模板</u>        | 資料長         | 長度             |          |
| ▷ 🗀 資料來源                          | 1. 找到              | 這張單用          | 來勾選的           | 元件・按下            | 元件下的「基             | 基本設定        | 」項目。           |          |
| ⊿ 😋 表單元件                          | 2. 進入              | 編輯模式          | 0              |                  |                    |             |                |          |
| ▷ 🧰 (1) 訂購日期起 _ Ol                | 3. 在複              | 選框區塊          | 中,勾選           | 「資料行勾            | 選」項目。              |             |                |          |
| ▷ 🧰 (1) 訂購日期迄 _ Ol                | 4. 選擇              | 「傳給按          | 鈕」             |                  |                    |             |                |          |
| ▷ 🧰 (1) 廠商代號 _ OB9                | 5. 挑選              | 要傳遞內          | 容的欄位           | ・表示要把            | 勾選資訊傳編             | 合接下來        | 要執行的           | 按鈕・      |
| ▷ 🧰 (1) 廠商名稱 _ OB9                | 以本                 | 案例來說          | ,要把訂           | 購單號的值            | 傳給按鈕。              |             |                |          |
| ▷ 🚞 (1) 表格 _ OB9996(              | 6. 儲存              | 本頁的設          | 定              |                  |                    |             |                |          |
| 🖌 😋 (1) 勾選 _ OB99960              | 0001888            |               |                |                  |                    |             |                |          |
|                                   |                    | 顯不規則          | 重顧週期 🗌 時間      | ▼分 ▼利            | 0                  |             |                |          |
| ▷ 🧰 (1) 訂購單號 _ OB99               | 複選框                | ▶ 資料行勾選       | ( 傳回呼叫表單       | )傳給按鈕            | G                  |             |                |          |
| ▷ 🚞 (1) 訂購日期 _ OB99               |                    | 3             | (4)            | 順序 挑選欄位          |                    |             |                |          |
| ▷ 🧰 (1) 廠商代號表身 _ (                |                    |               |                | 1 訂購單號           |                    | +-          |                |          |
| ▷ 🚞 (1) 廠商名稱表身 _ (                | 欄位提示訊息             |               |                |                  |                    |             |                |          |
| ▶ 🗀 (1) 總金額 _ OB999600001881 補充說印 |                    |               |                |                  |                    |             |                |          |
| ▷ 🧰 (1) 確認交期 _ OB99               |                    |               |                |                  |                    |             |                |          |
| ▷ 🧰 (2) 輸出類型 _ OB99               |                    |               |                |                  |                    |             |                |          |
| 📑 隱藏表單元件                          |                    |               |                |                  |                    |             |                |          |
| ▷ <mark>〕</mark> 按鍵<br>◀          |                    |               |                |                  |                    |             |                |          |
|                                   |                    |               |                |                  |                    |             |                |          |

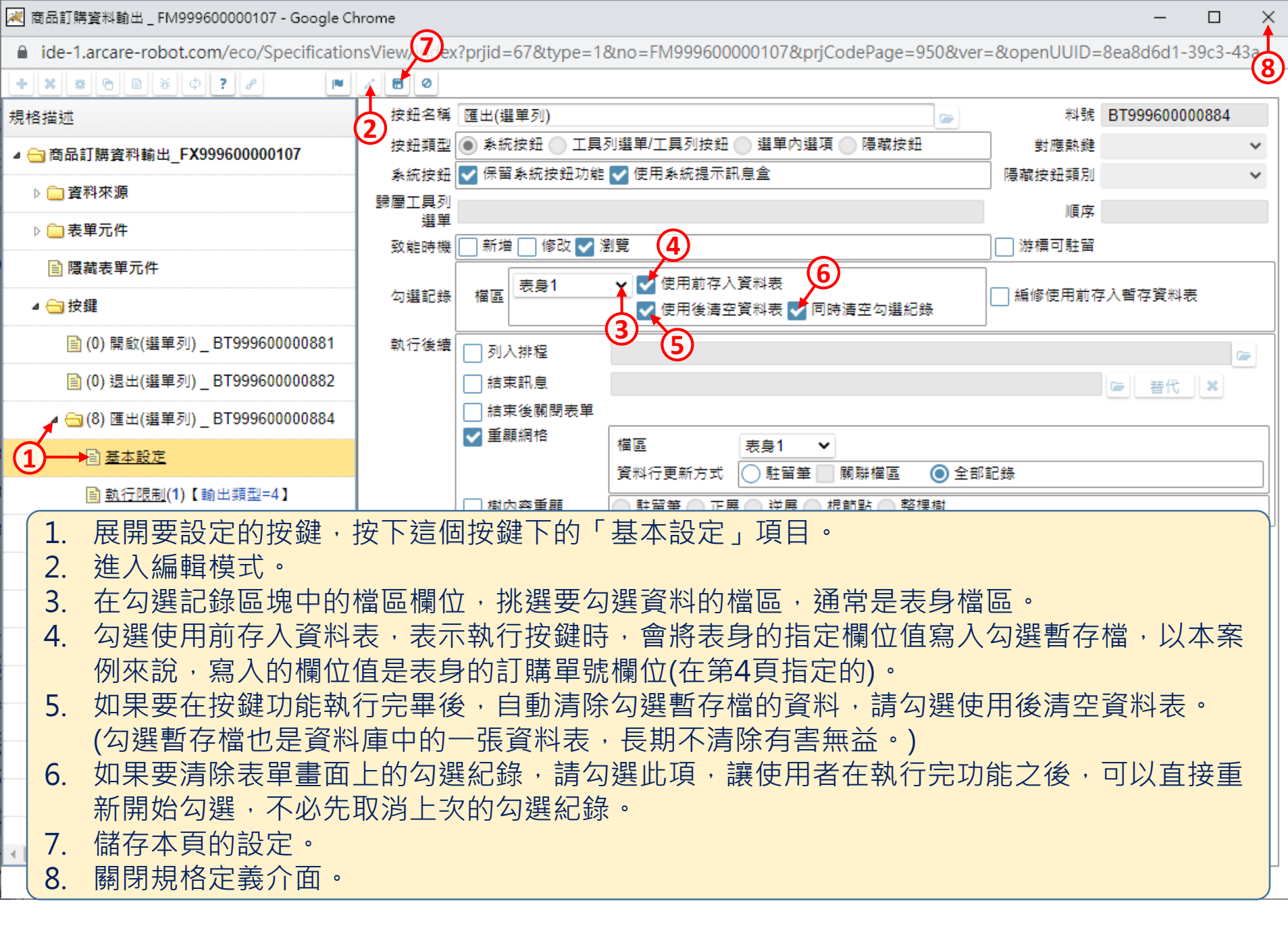

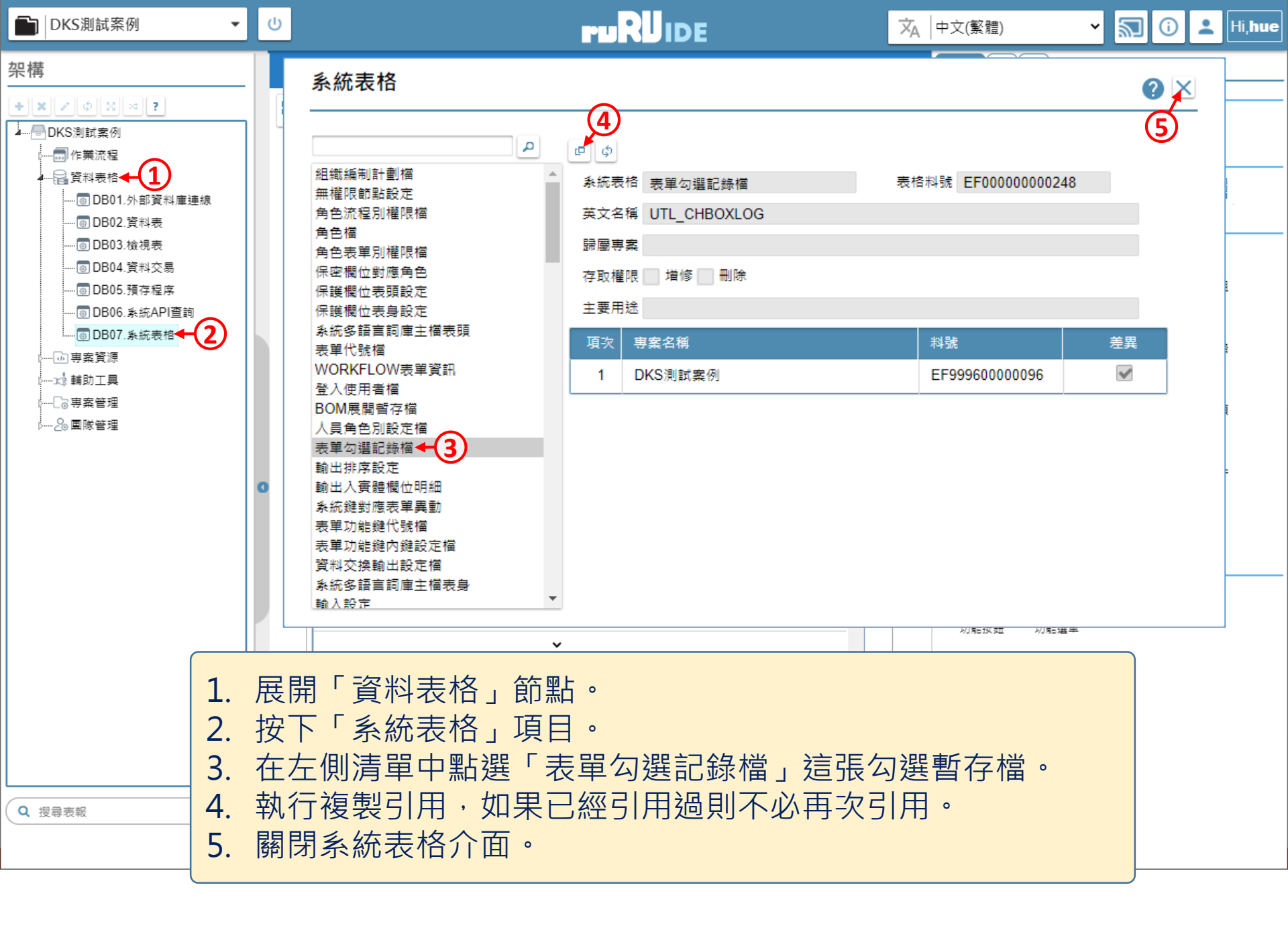

📈 商品訂購資料輸出 \_ FM999600000107 - Google Chrome

.

ide-1.arcare-robot.com/eco/SpecificationsView/Index?prjid=67&type=1&no=FM999600000107&prjCodePage=950&ver=&openUUID=7c059704-f39b-489...

| 計算資料輸出_過帳輸出用       料號 LF999600000418         1       (1)         1       (1)         1       (1)         1       (1)         1       (1)         1       (1)         1       (1)         1       (1)         1       (1)         1       (1)         1       (1)         1       (1)         1       (1)         1       (1)         1       (1)         1       (1)         1       (1)         1       (1)         1       (1)         1       (1)         1       (1)         1       (1)         1       (1)         1       (1)         1       (1)         1       (1)         1       (1)         1       (1)         1       (1)         1       (1)         1       (1)         1       (1)         1       (1)         1       (1)         1       (1)         1                                                                                                    |          |
|----------------------------------------------------------------------------------------------------|----------|
| R格名稱 商品訂購資料輸出_過帳輸出用<br>出達算 結構展開 群組蟲總 接收參款          (台.資料表)商品訂購資料輸出_過帳輸出用       (台.資料表)商品訂購資料輸出_過帳輸出用         (台.資料表)商品訂購資料輸出_過帳輸出用       (白.資料表)商品訂購算料輸出_過帳輸出用         (白.資料表)商品訂購算料時(B)       (白.資料表)廠商主備(C)         (白.資料表)廠商主備(C)       (白.資料表)廠商主備(C)         *考來源       *         確請用       ● 資料表         (日 Join ● 資料表       ● 資子資料表         連結來源表格       連結網位         「香花 麵別       ● 資給         通算       在括 麵別       ● 資給         通算       在括 麵別       ● 資給                                                                                                    |          |
| 他语單 結構展開 群組彙總 接收參數         ↓ ↓ ↓ ↓ ↓ ↓ ↓ ↓ ↓ ↓ ↓ ↓ ↓ ↓ ↓ ↓ ↓ ↓ ↓                                                                                                    | -        |
| <ul> <li> <ul> <li>(5.檢視表)商品訂購買料輸出_過帳輸出用</li> <li>(6.資料表)表單勾選LOG(A)</li> <li>(6.資料表)商品訂購單H(B)</li> <li>(6.資料表)商品訂購單H(B)</li> <li>(6.資料表)商品訂購單H(B)</li> <li>(6.資料表)商高訂購單H(B)</li> <li>(6.資料表)商商主權(C)</li> </ul> </li> <li> <ul> <li>(6.資料表)商高訂購單H(B)</li> <li>(6.資料表)商高訂購單H(B)</li> <li>(6.資料表)商高訂購單H(B)</li> <li>(6.資料表)商高訂購單H(B)</li> <li>(6.資料表)商高訂購單H(B)</li> <li>(7.9)</li> <li>(7.9)</li></ul></li></ul> | •        |
| 書來源<br>類別<br>文<br>報報<br>報報<br>報報<br>報報<br>報報<br>報報<br>本<br>本                                                                                                    |          |
| 類別       資料表 做視表       資格名稱       表單勾選LOG       別名 A         朝聯條件       Left Join <ul> <li>● 暫存資料表</li> <li>● 暫存資料表</li> <li>● 暫存資料表</li> <li>● 暫存資料表</li> <li>● 暫存資料表</li> <li>● 暫存資料表</li> <li>● 「 ● ● ● ● ● ● ● ● ● ● ● ● ● ● ● ● ● ●</li></ul>                                                                                                    | <u> </u> |
| 開聯條件 Left Join ✓ 暫存資料表     連結來源表格 連結欄位 條件 連結類別 連結內容 自訂連結     年     登料過濾條件 ☞ ¥ द      近4 類別 內容值 函數名 判斷式 類別 內容值 右括                                                                                                    |          |
| 連結來源表卡     連結欄位     條件     連結預別     連結預務     自訂連結     ●       資料過濾條件           ●       運算     左括     類別     內容值     函數名     判斷式     類別     內容值     右括                                                                                                    |          |
| 管料過濾條件 → E<br>通算<br>左括<br>類別<br>内容值<br>函數名<br>判斷式<br>類別<br>内容值<br>右括                                                                                                    |          |
| 運算         左括         類別         內容值         函數名         判斷式         類別         內容值         右括                                                                                                    |          |
|                                                                                                    |          |
|                                                                                                    |          |
|                                                                                                    |          |
|                                                                                                    |          |
|                                                                                                    |          |
| 1. 在需要使用勾選資訊的檢視表中,進入編輯模式。                                                                                                    |          |
| 2. 將檢視表的主表設定為「表單勾選記錄檔」(舊名稱:表單勾選LOG)                                                                                                    | 0        |
| 3 使用這個暫存檔的時候,要記得勾選「暫存資料表」。                                                                                                    |          |

 $\times$ 

📈 商品訂購資料輸出 \_ FM999600000107 - Google Chrome

.

ide-1.arcare-robot.com/eco/SpecificationsView/Index?prjid=67&type=1&no=FM999600000107&prjCodePage=950&ver=&openUUID=7c059704-f39b-489...

| 檢礼 | 見表                                                                                                    |
|----|----------------------------------------------------------------------------------------------------|
|    | 商品訂購資料輸出_過帳輸出用                                                                                                    |
| 4  | 表格名稱 商品訂購資料輸出_過帳輸出用 料號 LF999600000418 🖉 🖻 🖉 — 💥 🖽 🗎 🗎 🕒 🗅                                                                                                    |
|    | 欄位清単  結構展開   群組彙總   接收參數                                                                                                    |
|    | ▲                                                                                                    |
|    |                                                                                                    |
|    | [1] [0. 貞科表)商品訂將早日(D) - (1)<br>[1] [0. 資料表)廠商主權(C) - (3)                                                                                                    |
|    | 金書本源     -                                                                                                    |
|    | 類別 <a>          資料表         檢視表         表格名稱         商品訂購單H         戶         別名         B</a>                                                                                                    |
|    | Image: State of the state of the state |
| 0  | 連結來源表格         連結欄位         條件         連結類別         連結內容         自訂連結                                                                                                    |
| Ĭ  | (A)表單勾選LO ✔ 鏈值1 ✔ 等於 ✔ 本表欄位 ✔ 訂購單號 ✔ 2 ☞ - ■                                                                                                    |
|    | 資料過濾條件 🖙 🗙 🕫                                                                                                    |
|    | 運算     左括     類別     內容值     函數名     判斷式     類別     內容值     右括                                                                                                    |
|    |                                                                                                    |
|    |                                                                                                    |
|    |                                                                                                    |
|    | 1 駐留在副表上。                                                                                                    |
|    | 2 估田尔跸键值欄位與副美關聯,即可達到估田尔避咨訊的效用。                                                                                                    |
|    |                                                                                                    |
|    |                                                                                                    |
|    | 4. 按者設定 ' 欄 Ш 清 卑 」 貝 韱 的 規 俗 , 元 以 懷 倪 表 的 俊 續 設 定 。                                                                                                    |

8

Ŧ

 $\times$